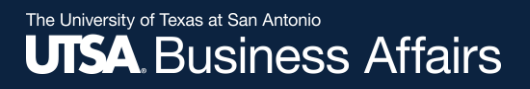

# eForm Action Types Appointment (Faculty)

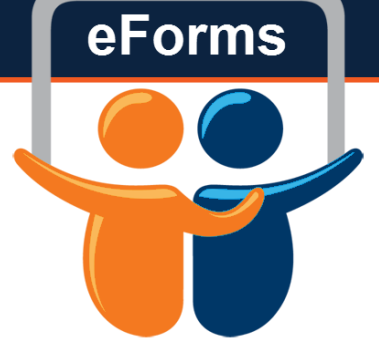

- Hire
  - For brand-new hires

# Initiate New eForm Request

#### Initiate New eForms Request

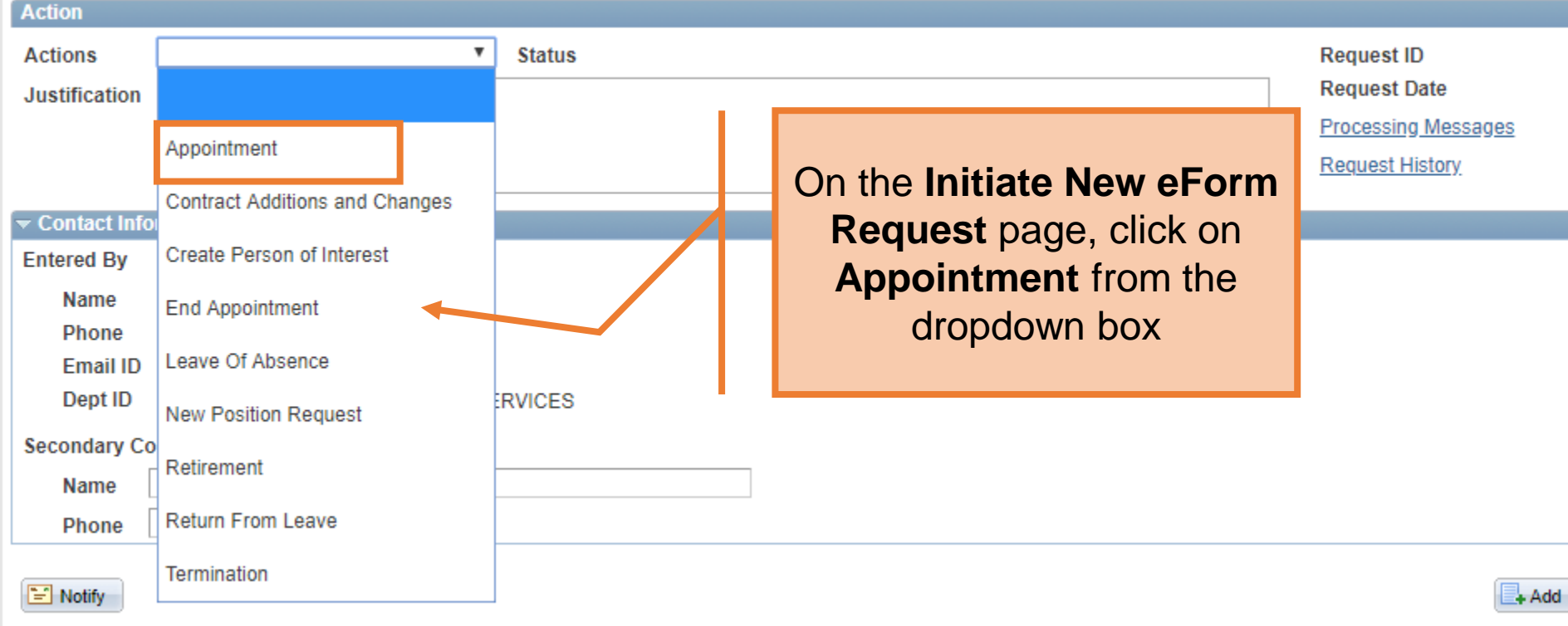

### Human Resources

eForms

# New Appt: New Hires, Add'l Appts, Rehires, Ext Transfers

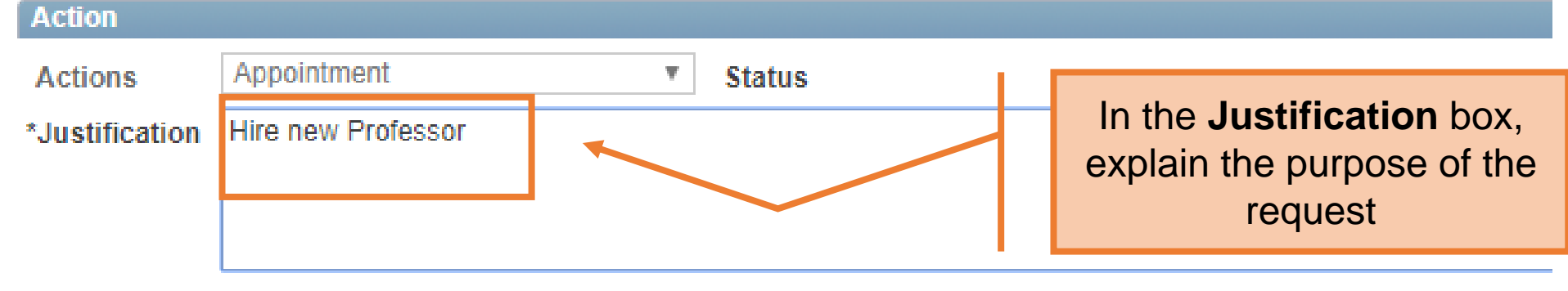

| Employee Information |          |        |  |
|----------------------|----------|--------|--|
| Empl ID              | <u>a</u> | Search |  |

|   | Empl RCD | Job Indicator | Company | HR Status | Payroll Status | Eff Date | Action | Reason |
|---|----------|---------------|---------|-----------|----------------|----------|--------|--------|
| 1 | 0        |               |         |           |                |          |        |        |
|   | •        |               |         |           |                |          |        |        |

# New Appt: New Hires, Add'l Appts, Rehires, Ext Transfers

| Actio  | n                    |                   |                |                              |                      |          |        |        |
|--------|----------------------|-------------------|----------------|------------------------------|----------------------|----------|--------|--------|
| Actio  | ns                   | Appointment       |                | <ul> <li>Statu</li> </ul>    | IS                   |          |        |        |
| *Justi | fication             | Hire new Professo | pr             |                              |                      |          |        |        |
| Emple  | oyee Infor<br>npl ID | mation            | Use the search | <b>Search</b> b<br>for an en | outton to<br>nployee |          |        | Search |
|        | Empl RCD             | Job Indicator     | Company        | HR Status                    | Payroll Status       | Eff Date | Action | Reason |
| 1      |                      | 0                 |                |                              |                      |          |        |        |
|        |                      |                   |                |                              |                      |          |        |        |

| Search Match |         |  |
|--------------|---------|--|
| First Name   | Count   |  |
| Last Name    | Dracula |  |
| Empl ID      | Q       |  |
|              | Search  |  |

Search for your employee by First and Last Name. Use the National ID and BirthDate fields to filter your search results.

Find | 🔤 | 🛗 First 🚺 1 of 1 🖸 > **....**) Name and ID Phone Address Source ID Company Empl ID Universal ID Type of Name First Name Middle Name Last Name BirthDate National ID Cancel

#### Search Match

| First Name | Count   |
|------------|---------|
| Last Name  | Dracula |
| Empl ID    | Q       |
|            | Search  |

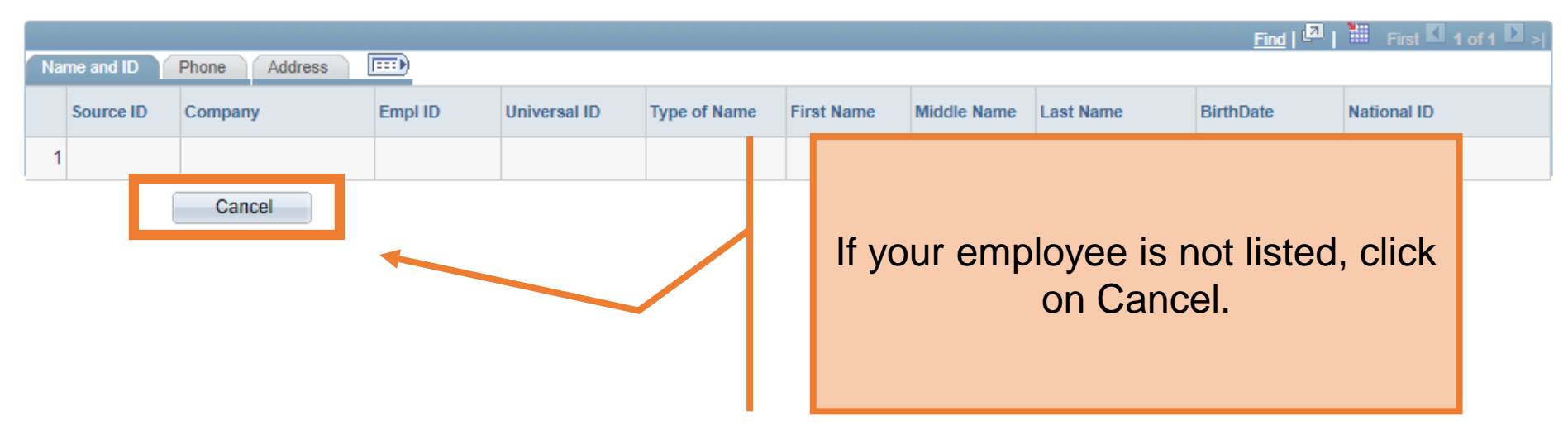

| Employmen                 | nt Information  |                                           |                                                          |                               |  |  |  |  |
|---------------------------|-----------------|-------------------------------------------|----------------------------------------------------------|-------------------------------|--|--|--|--|
| *Hire Type<br>*Start Date | •               | Hire Reason Expected End Date Big End Job | Iire Reason T<br>Expected End Date End Job Automatically |                               |  |  |  |  |
| *Position                 | Hire            | Current and Future Incumbents             |                                                          |                               |  |  |  |  |
| Posting ID                | Rehire          | Empl ID Empl Rcd Name                     |                                                          | Select the Hire Type          |  |  |  |  |
|                           |                 |                                           |                                                          |                               |  |  |  |  |
| Proposed J                | lob Information |                                           |                                                          | Hire – Brand new employee     |  |  |  |  |
| *Empl Cla                 | SS              | Ŧ                                         |                                                          |                               |  |  |  |  |
| *Pay Grou                 | ıp              | Ŧ                                         |                                                          | Rehire = Former UTSA employee |  |  |  |  |
| FICA Stat                 | tus             | <b>T</b>                                  |                                                          |                               |  |  |  |  |
| Comp Fro                  | qncy            | T                                         |                                                          |                               |  |  |  |  |
| FTE                       |                 |                                           |                                                          |                               |  |  |  |  |
| *Rate @ 1                 | 00%             |                                           |                                                          |                               |  |  |  |  |
| Rate @ F                  | Rate @ FTE      |                                           |                                                          |                               |  |  |  |  |
| Monthly F                 | Rate @ FTE      |                                           |                                                          |                               |  |  |  |  |
| *Hourly Ra                | ate             |                                           |                                                          |                               |  |  |  |  |

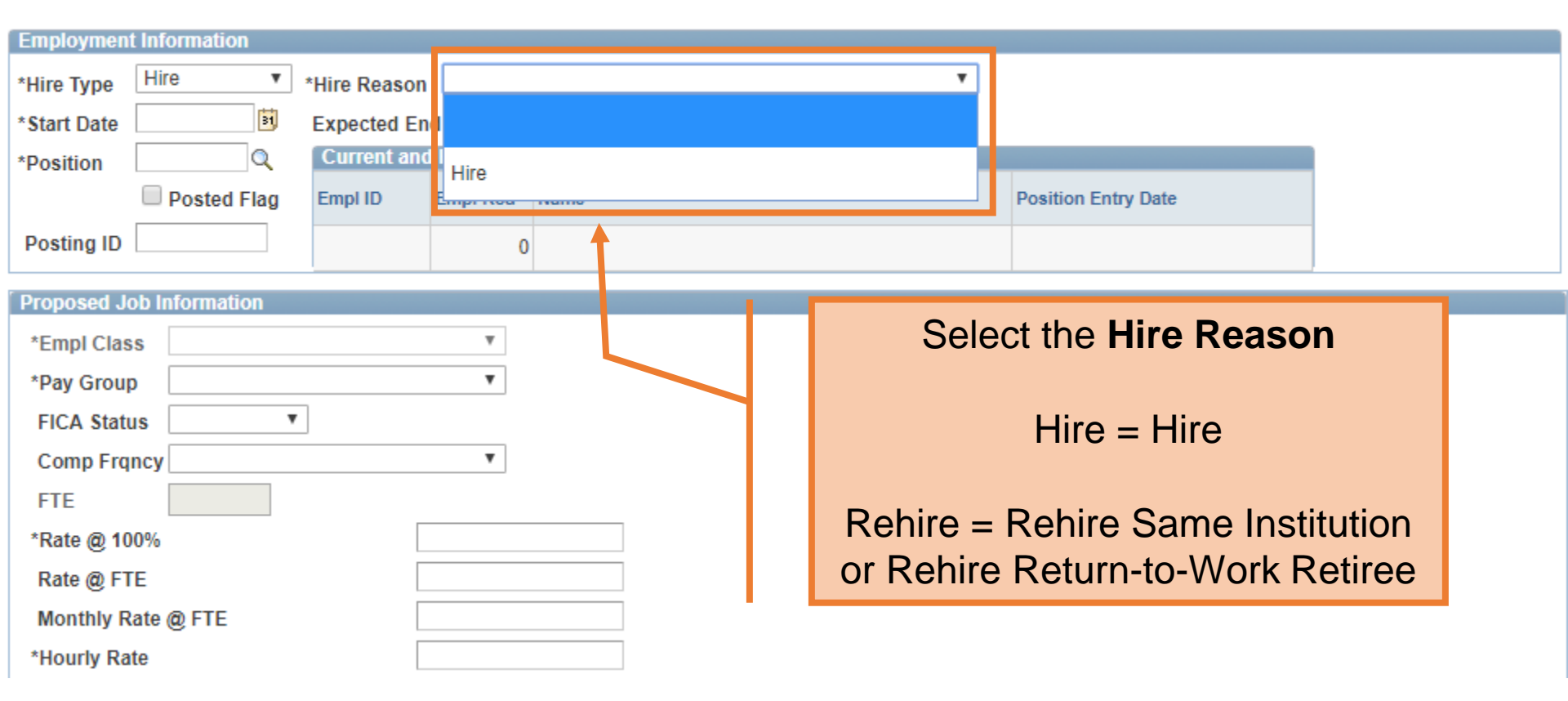

| Employmen                | t Information  |              |                    |         |                                    |
|--------------------------|----------------|--------------|--------------------|---------|------------------------------------|
| *Hire Type               | Hire •         | *Hire Reason | Hire               |         | ▼                                  |
| *Start Date              | 08/15/2018     | Expected En  | d Date             | 🛐 📃 End | Job Automatically                  |
| *Position                | Q              | Current and  | i Future Incumbent | ts      |                                    |
|                          | STARS Posted   | Empl ID      | Empl Rcd Name      |         |                                    |
| Requisition              |                |              | 0                  |         | Enter the Otert Dete               |
| ID                       |                |              |                    |         | Enter the Start Date.              |
| Proposed J               | ob Information |              |                    |         | Ienure/Ienure Irack faculty do not |
| Comp Frq                 | Incy           |              | Ŧ                  |         | have end dates.                    |
| FTE                      |                |              |                    |         |                                    |
| *Rate @ 10               | 00%            |              |                    |         |                                    |
| Rate @ F1                | ſE             |              |                    |         |                                    |
| Monthly R                | late @ FTE     |              |                    |         |                                    |
| *Hourl <mark>/</mark> Ra | ite            |              |                    |         |                                    |

| Employment Information                                           |            |                                   |                     |  |  |  |
|------------------------------------------------------------------|------------|-----------------------------------|---------------------|--|--|--|
| *Hire Type Hire * Hire Reason H                                  | Hire       | •                                 |                     |  |  |  |
| *Start Date 08/15/2018 B Expected End Date End Job Automatically |            |                                   |                     |  |  |  |
| *Position 10027487 Q Current and Fut                             | uture Incu | mbents                            |                     |  |  |  |
| STARS Posted Empl ID Emp                                         | npl Rcd    | Name                              | Position Entry Date |  |  |  |
| Requisition TT201845678                                          | d          |                                   |                     |  |  |  |
| ID                                                               |            | Enter the <b>Position</b> number. |                     |  |  |  |
| ·                                                                |            | Click the Magnifying Glass to     |                     |  |  |  |
| Proposed Job Information                                         |            | Click the maginiying Class to     |                     |  |  |  |
| Comp Frqncy Contract                                             | T          | search for a vacant position      |                     |  |  |  |
| FTE 0.200000                                                     |            |                                   |                     |  |  |  |
| *Proposed 9mo Academic Rate @100%                                |            |                                   |                     |  |  |  |
| Proposed 9mo Academic Rate @FTE                                  |            |                                   |                     |  |  |  |
| Proposed Monthly @FTE                                            |            |                                   |                     |  |  |  |

| Employment Inform   | ation                                                          |              |              |          |                             |         |               |
|---------------------|----------------------------------------------------------------|--------------|--------------|----------|-----------------------------|---------|---------------|
| *Hire Type Hire     | •                                                              | *Hire Reasor | Hire         |          |                             | •       |               |
| *Start Date 08/15/2 | *Start Date 08/15/2018 Expected End Date End Job Automatically |              |              |          |                             |         |               |
| *Position 100274    | 87 🔍                                                           | Current an   | d Future Inc | cumbents |                             |         |               |
| 🗹 ST/               | RS Posted                                                      | Empl ID      | Empl Rcd     | Name     |                             | Positi  | on Entry Date |
| Requisition TT201   | 45678                                                          |              | 0            |          |                             |         |               |
|                     |                                                                |              |              |          |                             |         |               |
| Proposed Job Info   | mation                                                         |              |              |          | This field can be skinn     | ed for  |               |
| Comp Frqncy Co      | ntract                                                         |              | Ŧ            |          | faculty. <b>Posted Flag</b> | and     |               |
| FTE 0               | 200000                                                         |              |              |          | Posting ID are not man      | ndatory |               |
| *Proposed 9mo A     | ademic Ra                                                      | nte @100%    |              |          |                             |         |               |
| Proposed 9mo A      | ademic Ra                                                      | ite @FTE     |              |          |                             |         |               |
| Proposed Monthl     | / @FTE                                                         |              |              |          | ]                           |         |               |

| Employmen   | t Information |             |            |         |                       |   |                     |
|-------------|---------------|-------------|------------|---------|-----------------------|---|---------------------|
| *Hire Type  | Hire •        | Hire Reason | Hire       |         |                       | v |                     |
| *Start Date | 08/15/2018    | Expected En | d Date     | 31      | End Job Automatically |   |                     |
| *Position   | 10027487 🔍    | Current and | Future Inc | umbents |                       |   |                     |
|             | STARS Posted  | Empl ID     | Empl Rcd   | Name    |                       |   | Position Entry Date |
| Requisition | TT201845678   |             | 0          |         |                       |   |                     |
| ID          |               |             |            |         |                       |   |                     |

| Proposed Job Information          |                               |
|-----------------------------------|-------------------------------|
| Comp Frqncy Contract              |                               |
| FTE 0.200000                      | Tip: Before you enter salary, |
| *Proposed 9mo Academic Rate @100% | update the position           |
| Proposed 9mo Academic Rate @FTE   |                               |
| Proposed Monthly @FTE             |                               |

| Employment Information               |                                      |                             |
|--------------------------------------|--------------------------------------|-----------------------------|
| *Hire Type Hire *Hire R              | Reason Hire                          | V                           |
| *Start Date 08/15/2018 S Expect      | ted End Date 🗾 🗟 🔲 End Job /         | Automatically               |
| *Position 10027487 Q Curre           | ent and Future Incumbents            |                             |
| STARS Posted Empl                    | ID Empl Rcd Name                     |                             |
| Requisition TT201845678              | 0                                    |                             |
| Proposed Job Information             |                                      |                             |
| Comp Frqncy Contract<br>FTE 1.000000 |                                      | Comp Frequency, and FTE     |
| *Proposed 9mo Academic Rate @10      | 0% 47769.231                         | will auto-populate based on |
| Proposed 9mo Academic Rate @FT       | E 47769.231                          | the pos entered             |
| Proposed Monthly @FTE                | 5307.692                             |                             |
| Contract Information                 |                                      |                             |
| Contract Action Create New Con       | tract v Contract #                   |                             |
| Contract Start Date 08/15/2018       | j                                    |                             |
| Contract End Date 08/31/2018         | 3                                    |                             |
| Contract Worth 3                     | 000.000                              |                             |
| Contract Options                     |                                      |                             |
| Renewal Indic                        | Renewal Count<br>Recalculate Flag: 🗹 |                             |

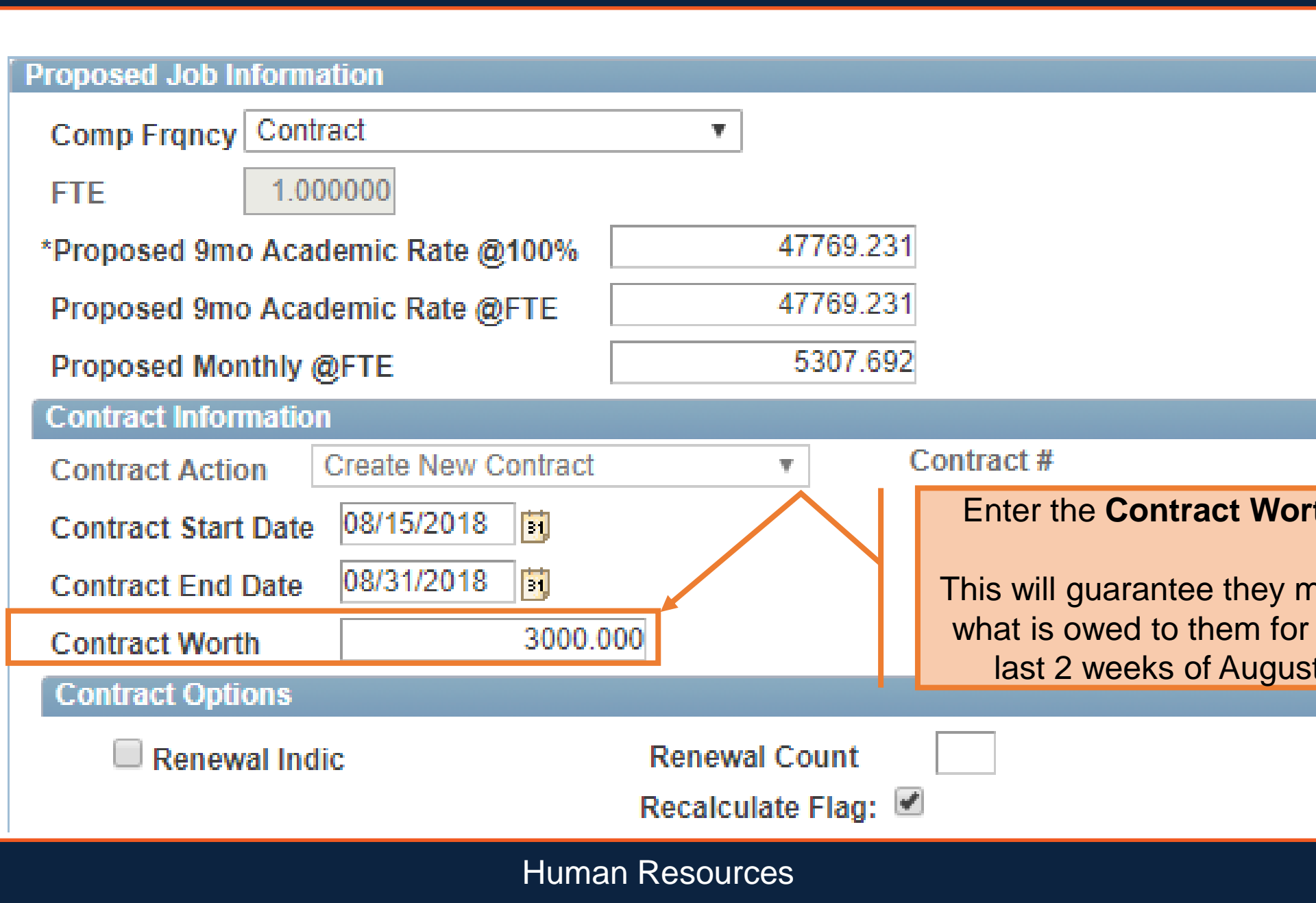

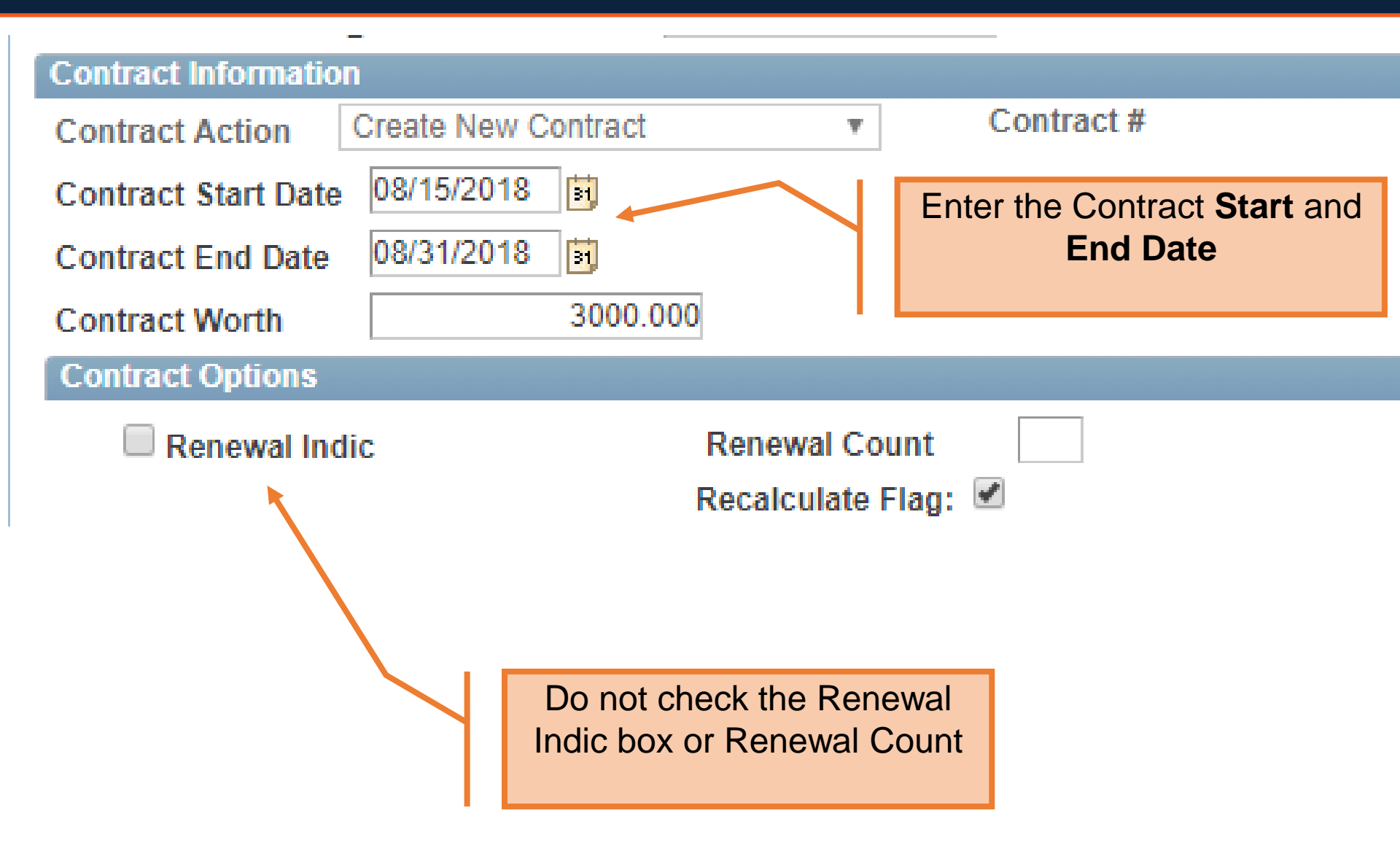

| Proposeu Persoi | nai information     |       |                                   |
|-----------------|---------------------|-------|-----------------------------------|
| *First Name     | Count               |       |                                   |
| Mid Name        |                     |       |                                   |
| *Last Name      | Dracula             |       |                                   |
| *Address 1      | 1 UTSA Circle       | Clean | Address                           |
| Address 2       |                     |       | Enter the employee's              |
| *City           | San Antonio         |       | biographical data All             |
| State           | TX                  |       | <b>Required</b> fields are marked |
| *Zip            | 78249               |       | with an asterisk.                 |
| *County         | Bexar               |       |                                   |
| *Country        | USA Q United States |       |                                   |
| *Birth Date     | 01/01/1970          |       |                                   |
| *SSN            | ***-**-9898         |       |                                   |
| *Gender         | Male 🔻              |       |                                   |
| *Home Email     | thecount@yahoo.com  | ]     |                                   |
| *Home Phone     | 210-789-8989        |       |                                   |
| Business Phone  | 210-458-4248        |       |                                   |
|                 |                     | A     |                                   |

#### Proposed Personal Information

| *First Name    | Count               |       |                                     |
|----------------|---------------------|-------|-------------------------------------|
| Mid Name       |                     |       |                                     |
| *Last Name     | Dracula             |       |                                     |
| *Address 1     | 1 UTSA Circle       | Clean | Address                             |
| Address 2      |                     |       |                                     |
| *City          | San Antonio         |       |                                     |
| State          | TX                  |       |                                     |
| *Zip           | 78249               |       | Click the <b>Clean Address</b> link |
| *County        | Bexar               |       | to verify the address against       |
| *Country       | USA Q United States |       | 00F 0.                              |
| *Birth Date    | 01/01/1970          |       |                                     |
| *SSN           | ***-**-9898         |       |                                     |
| *Gender        | Male 🔻              |       |                                     |
| *Home Email    | thecount@yahoo.com  |       |                                     |
| *Home Phone    | 210-789-8989        |       |                                     |
| Business Phone | 210-458-4248        |       |                                     |

| Current Position | Information                       | Proposed Position Information |                                  |  |  |  |
|------------------|-----------------------------------|-------------------------------|----------------------------------|--|--|--|
| Desition         | 10027487 Profile ID               | Position                      | 10027487                         |  |  |  |
| Effective Date   | 01/16/2016                        | Effective Date                | 01/16/2016                       |  |  |  |
| Status           | Active •                          | Status                        | Active •                         |  |  |  |
| Company          | University of Texas, San Anton 🔹  | Company                       | University of Texas, San Anton   |  |  |  |
| Business Unit    | UTS02 VP of Academic Affairs      | Business U                    |                                  |  |  |  |
| Department       | AEN004 COE MECHANICAL ENGINEERING | Department                    | The eForm will display all of NG |  |  |  |
| Job Code         | 10010 PROFESSOR                   | Job Code the                  | e Current position attributes    |  |  |  |
| Job Title        | PROFESSOR                         | Job Title                     | PROFESSOR                        |  |  |  |
| Reg/Temp         | Regular •                         | Reg/Temp                      | Regular •                        |  |  |  |
| Full/Part Time   | Part-Time v                       | Full/Part Time                | Full-Time v                      |  |  |  |
| FLSA Status      | Exempt v                          | FLSA Status                   | Exempt •                         |  |  |  |
| Empl Class       | Non-Tenure Track Fac V            | Empl Class                    | Non-Tenure Track Facu 🔻          |  |  |  |
| FTE              | 0.200000                          | *FTE                          | 1.000000                         |  |  |  |
| Stnd Hrs/Wk      | 8.00                              | Stnd Hrs/Wk                   | 40.00                            |  |  |  |
| Max Head Cnt     | 1                                 | Max Head Cnt                  | 1                                |  |  |  |
| Reports To Pos   | 10026955                          | Reports To Pos                | 10026955 🔍                       |  |  |  |
| Reports To Name  | Hai-Chao Han                      | Reports To Name               | Hai-Chao Han                     |  |  |  |
| Reports To Email | Hai-Chao.Han@utsa.edu             | Reports To Email              | Hai-Chao.Han@utsa.edu            |  |  |  |
| Location Code    | EB                                | Location Code                 | EB                               |  |  |  |
| Mail Drop ID     | 01360                             | Mail Drop ID                  | 01360                            |  |  |  |

| <b>Current Position</b>              | nformation                                             |         | Proposed Positio                     | n Information                     |
|--------------------------------------|--------------------------------------------------------|---------|--------------------------------------|-----------------------------------|
| Position<br>Effective Date<br>Status | 10027487     Profile ID       01/16/2016        Active |         | Position<br>Effective Date<br>Status | 10027487<br>01/16/2016<br>Active  |
| Company                              | University of Texas, San Anton                         | Г       | Company                              | University of Texas, San Anton    |
| Bus                                  | UTC02 VD of Academic Affairs                           | - I     | Business Unit                        | UTS02 VP of Academic Affairs      |
| Dep                                  | position attributes can                                | NEERING | Department                           | AEN004 COE MECHANICAL ENGINEERING |
| Job                                  | modified, including                                    |         | Job Code                             | 10010 PROFESSOR                   |
| Job                                  | Reports To Location                                    |         | Job Title                            | PROFESSOR                         |
| Reg Hours,                           | Reports 10, Location,                                  |         | Reg/Temp                             | Regular •                         |
| Full                                 | nd Mall Drop ID.                                       |         | Full/Part Time                       | Full-Time •                       |
| FLSA Status                          | Exempt v                                               |         | FLSA Status                          | Exempt •                          |
| Empl Class                           | Non-Tenure Track Fac 🔻                                 |         | Empl Class                           | Non-Tenure Track Facu 🔻           |
| FTE                                  | 0.200000                                               |         | *FTE                                 | 1.000000                          |
| Stnd Hrs/Wk                          | 8.00                                                   |         | Stnd Hrs/Wk                          | 40.00                             |
| Max Head Cnt                         | 1                                                      |         | Max Head Cnt                         | 1                                 |
| Reports To Pos                       | 10026955                                               |         | Reports To Pos                       | 10026955 🔍                        |
| Reports To Name                      | Hai-Chao Han                                           |         | Reports To Name                      | Hai-Chao Han                      |
| Reports To Email                     | Hai-Chao.Han@utsa.edu                                  |         | Reports To Email                     | Hai-Chao.Han@utsa.edu             |
| Location Code                        | EB                                                     |         | Location Code                        | EB                                |
| Mail Drop ID                         | 01360                                                  |         | Mail Drop ID                         | 01360                             |

# **Position Information**

- Regular
  - Employee will work more than 135 days
- Temporary
  - Employee will work less than 134 days
- Full Time
  - Employee works 40 hours per week
- Part-Time
  - Employee works 39 hours or less per week

**Current Funding** 

The **Current Funding** for the position is displayed; use the **Proposed Funding** section to make any changes to the existing funding source(s) or distribution(s).

Find First K 1 of 1 Las

| St | tart Dat<br>Distribu | te 09/01/2017<br>tion Chartfiel | ds Project Info               |               |               |                     |          |              |
|----|----------------------|---------------------------------|-------------------------------|---------------|---------------|---------------------|----------|--------------|
| E  | rn Cd                | Cost Center                     | Cost Center Descr             | Project/Grant | Project Descr | Funding End<br>Date | Distrb % | Est. Expense |
|    |                      | EGE018                          | DEPT OF MECH<br>ENGININEERING |               |               |                     | 100.000  |              |
|    |                      |                                 |                               |               |               |                     |          |              |

| ł | proposed              | Funding       |    |                                  |               |   |               |                  |          | Find First      | 1 0 | f1 🕨 | Last |
|---|-----------------------|---------------|----|----------------------------------|---------------|---|---------------|------------------|----------|-----------------|-----|------|------|
| , | Start Date 08/15/2018 |               |    |                                  |               |   |               |                  |          |                 | -   |      |      |
|   | Distribu              | ion Chartfiel | ds | Project Info                     |               |   |               |                  |          |                 |     |      |      |
|   | Ern Cd                | Cost Center   |    | Cost Center Descr                | Project/Grant |   | Project Descr | Funding End Date | Distrb % | Est.<br>Expense |     |      |      |
|   |                       | EGX010        | Q  | BUDGET PLANNING &<br>DEVELOPMENT |               | Q |               | 31               | 100.000  |                 | +   | -    |      |

| Current Funding        |           |                |            |                                  | The <b>Pro</b><br>section<br>total dis<br>must alv | The <b>Proposed Funding</b><br>section has been added. The<br>total distribution percentage<br>must always equal 100% |                     |   |                     |                  | <u>Find</u> First | KI 1 0          | of 1 D | Last  |      |
|------------------------|-----------|----------------|------------|----------------------------------|----------------------------------------------------|----------------------------------------------------------------------------------------------------|---------------------|---|---------------------|------------------|-------------------|-----------------|--------|-------|------|
| St                     | art Dat   | te 09/01/2017  | 4-         | Decident lafe                    |                                                    |                                                                                                    |                     |   |                     |                  |                   |                 |        |       |      |
|                        | Distribut | tion Charttiel | as         | Project Info                     |                                                    |                                                                                                    |                     |   |                     |                  |                   |                 |        |       |      |
| Er                     | rn Cd     | Cost Center    | Cost       | t Center Descr                   | Proje                                              | ct/Grant                                                                                                    | Grant Project Descr |   | Funding End<br>Date | Distrb %         | Est. Expense      |                 |        |       |      |
|                        |           | EGE018         | DEF<br>ENG | PT OF MECH<br>BININEERING        |                                                    |                                                                                                    |                     |   |                     |                  | 100.000           |                 |        |       |      |
| Pro                    | posed     | Funding        |            |                                  |                                                    |                                                                                                    |                     |   |                     |                  |                   | Find First      | K 10   | f 1 D | Last |
| *Start Date 08/15/2018 |           |                |            |                                  |                                                    |                                                                                                    |                     |   |                     |                  |                   |                 |        | ŀ     |      |
|                        | Distribut | tion Chartfiel | ds         | Project Info                     |                                                    |                                                                                                    |                     |   |                     |                  |                   |                 |        |       |      |
| Er                     | rn Cd     | Cost Center    |            | Cost Center Descr                |                                                    | Project/Grant                                                                                                    |                     |   | Project Descr       | Funding End Date | Distrb %          | Est.<br>Expense |        |       |      |
|                        |           | EGX010         | Q          | BUDGET PLANNING &<br>DEVELOPMENT |                                                    |                                                                                                    |                     | Q |                     | 31               | 100.000           |                 | +      | -     |      |

|                                               |                          | Answer the appropriate form questions |  |
|-----------------------------------------------|--------------------------|---------------------------------------|--|
| Attachments                                   |                          |                                       |  |
| Comments                                      |                          |                                       |  |
| - Form Procedures                             |                          |                                       |  |
| CBC Submitted?                                | ~                        |                                       |  |
| Date of CBC Submission                        | 31                       |                                       |  |
| Category of CBC Submitted                     |                          |                                       |  |
| Is the Employee a TRS Return to Work Retiree? | ~                        |                                       |  |
| Contact Information                           |                          |                                       |  |
| Save Submit Approve Deny                      | CallBack Sendback Cancel | Copy Check Funds                      |  |

#### Attachments

#### Comments Click the **Save** button Form Procedures CBC Submitted? This has to be done prior to Date of CBC Submission adding attachments or Category of CBC Submitted comments Is the Employed a TRS Return to Work Retire Contact Information Cancel Copy.. Save Submit Deny CallBack Sendback Check Funds Approve

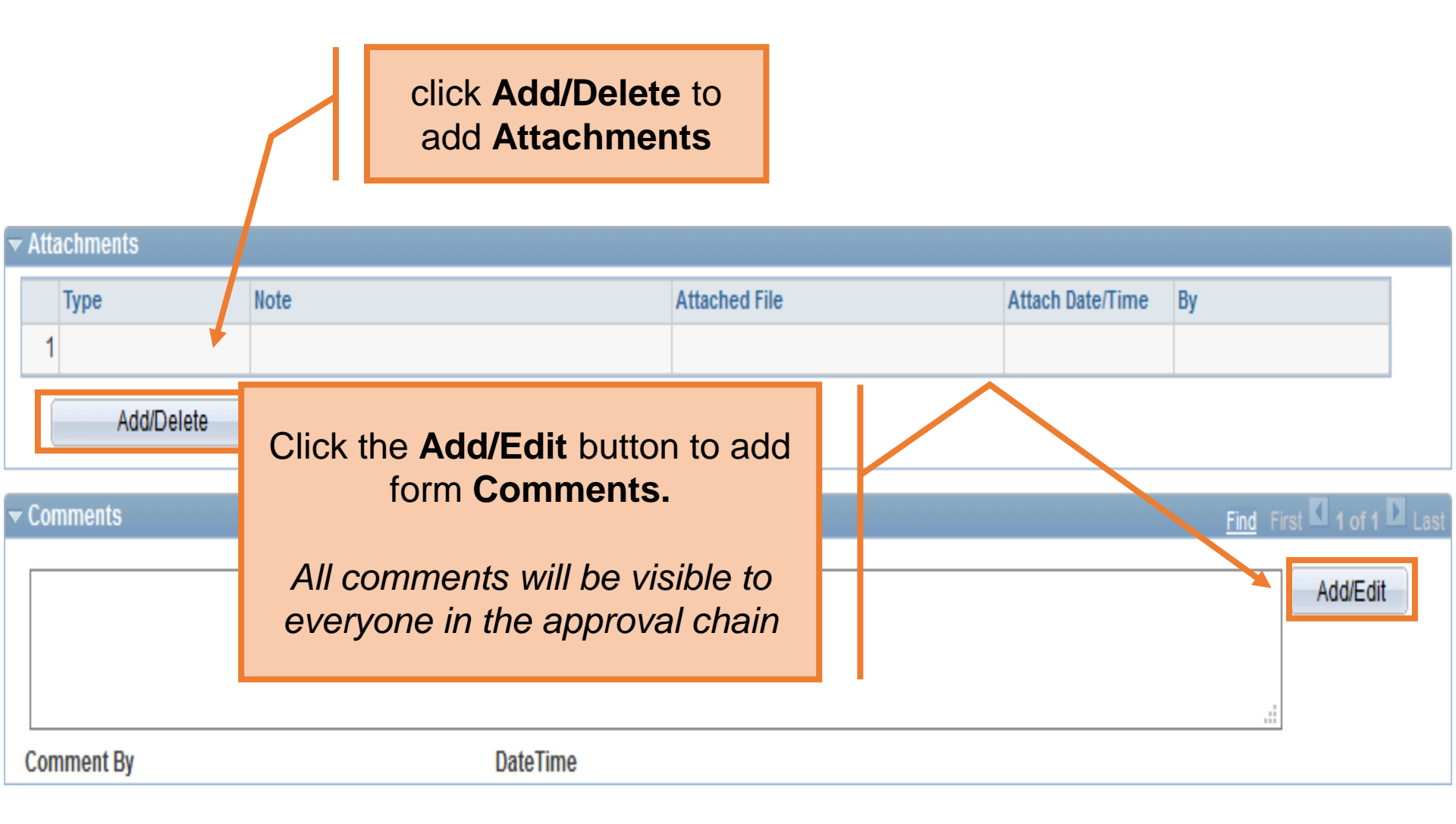

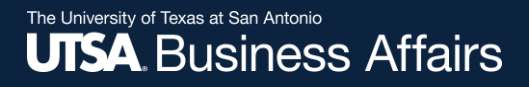

# **New Faculty**

- Memo of Appointment or Offer Letter required
- Category A CBC

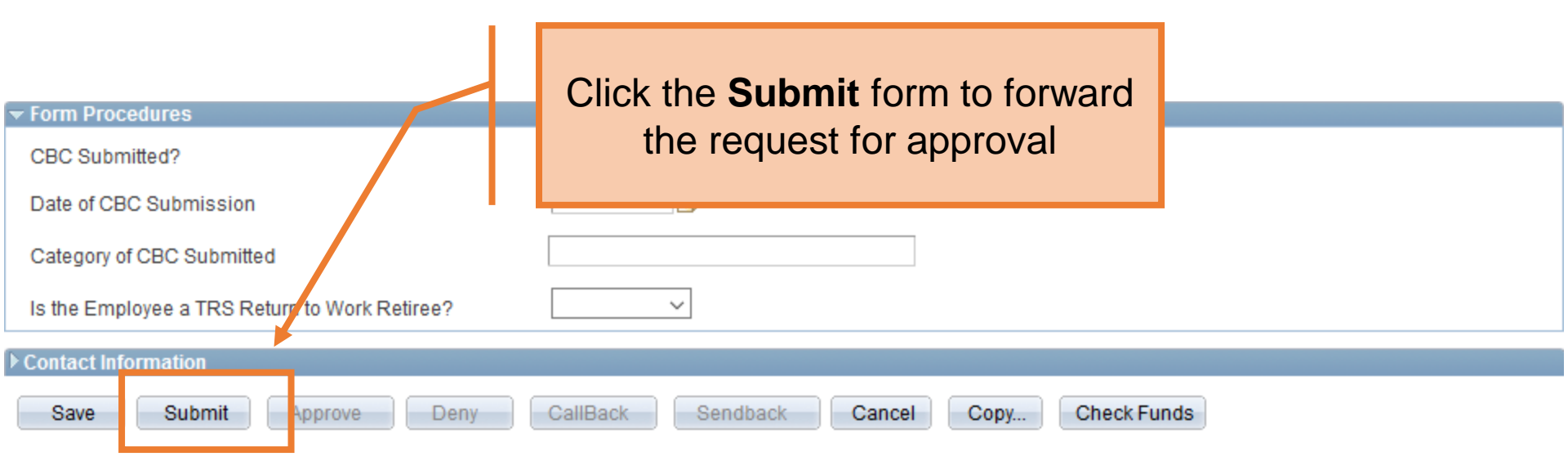

#### Contact Information

#### **Department Approvals**

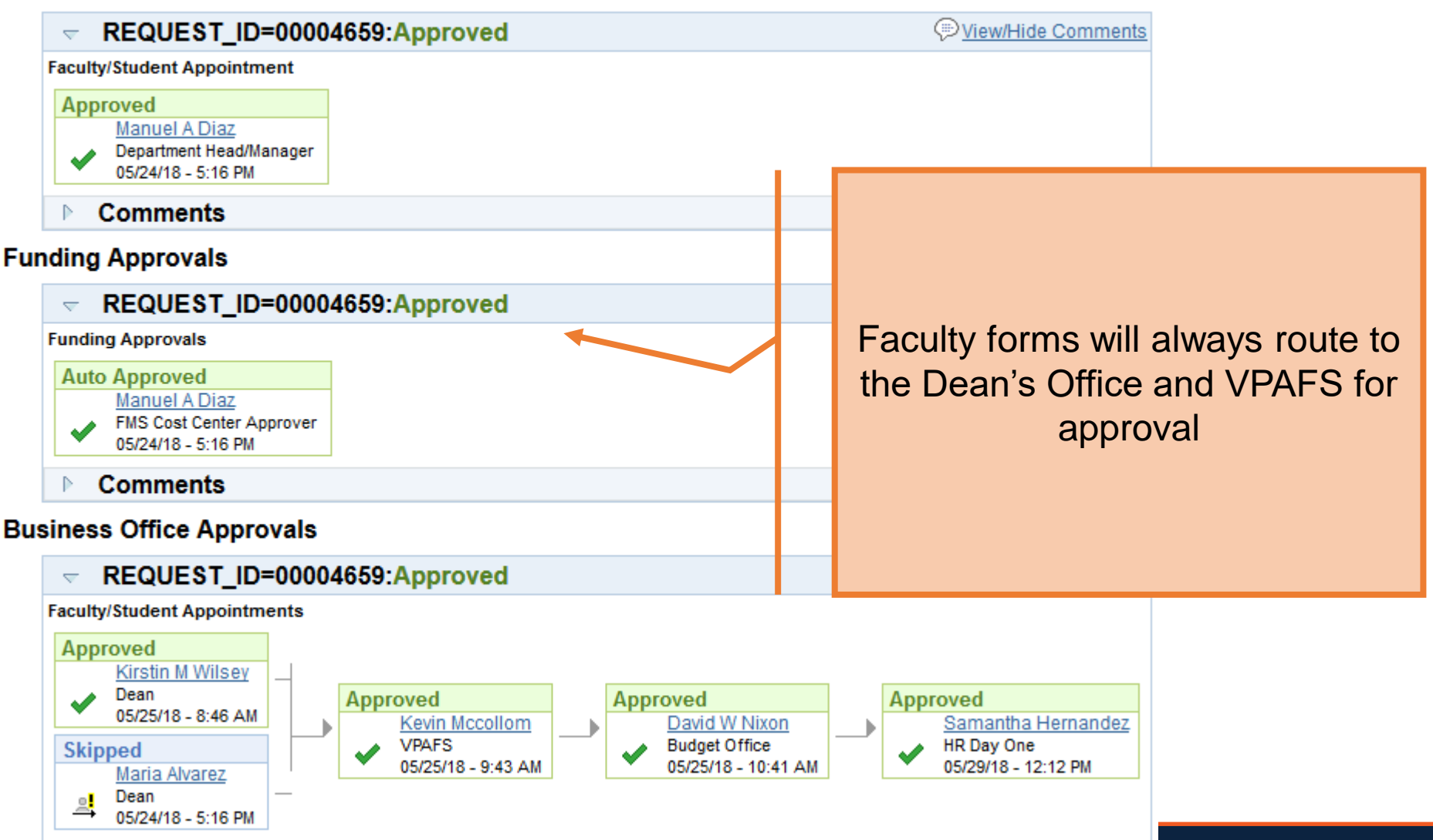